## Homematic Geräte steuern

Hier wird allgemein erklärt, wie man Befehle oder Analogwerte an Homematic Aktoren senden kann. Wenn es eine detaillierte Dokumentation zu eurem Gerät gibt, findet ihr diese unter Geräte.

Befehle an Homematic-Geräte können per Virtuellem HTML- oder UDP-Ausgang gesendet werden. Die detaillierte Beschreibung findet ihr hier: MQTT Gateway - HTTP- und UDP-Interface. Um einen Befehl zu senden braucht man das richtige Topic, an das der Befehl gehen soll. Das Topic wird angezeigt, wenn man im MQTT-Gateway-Plugin auf *Incoming Overview* geht und dann *Show advanced table information* anwählt. Meist sieht man dann Topics, die Statusmeldungen sind. Sie beginnen alle mit **hm/status/....** 

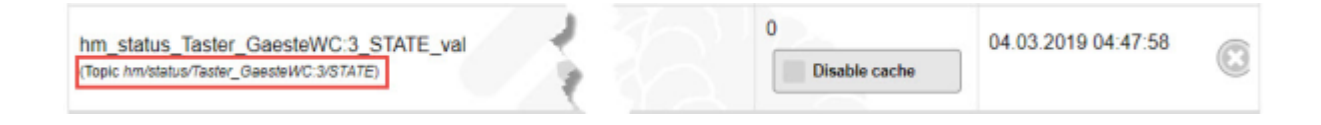

Um einen Wert zu setzen, ersetzt man nun im Topic "status" durch "set". Meist sind die STATE-Werte bei Homematic-Geräten setzbar, das unterscheidet sich aber von Gerät zu Gerät (siehe unter Geräte). Im obigen Beispiel lautet das Topic zum Setzen des Wertes also:

hm/set/Taster\_GaesteWC:3/STATE

## Virtueller HTML Ausgang

Es muss ein Virtueller HTML Ausgang angelegt werden und als Adresse die IP-Adresse oder der Hostname des LoxBerry inklusive der notwendigen Credentials verwendet werden:

| Eigenschaften (Virtueller Ausgang)                   |                                 | 4 |
|------------------------------------------------------|---------------------------------|---|
| Eigenschaft                                          | Wert                            |   |
| 🗄 Aligemein                                          |                                 |   |
| Bezeichnung                                          | LosMatic                        |   |
| Beschreibung                                         |                                 |   |
| Anschluss                                            | VQ15                            |   |
| Visualisierung                                       |                                 |   |
| Raum                                                 | Nicht zugeordnet                |   |
| Adresse                                              | http://lbuser:lbpass@IPADRESSSE |   |
| <ul> <li>Verbindung nach Senden schließen</li> </ul> |                                 |   |
| Trennzeichen                                         | ;                               |   |
| Befehl bei Verbindungsaufbau                         |                                 |   |
| E Logging/Mail/Call/Track                            |                                 |   |

Anschließend wird ein Virtueller Ausgang Befehl angelegt und die entsprechenden URL-Aufrufe aus der MQTT-Gateway-Plugin-Anleitung (siehe MQTT Gateway - HTTP- und UDP-Interface) unter *Befehl bei EIN* und *Befehl bei AUS* eingetragen:

Last update: 2023/04/15 plugins:loxmatic:homematic\_gerate\_steuern https://wiki.loxberry.de/plugins/loxmatic/homematic\_gerate\_steuern?rev=1681539823 08:23

| Finanschaft                  | 100 and                                                                           |     |
|------------------------------|-----------------------------------------------------------------------------------|-----|
| Visualidentes                | Her.                                                                              |     |
| Visuansierung                |                                                                                   | 1   |
| Verwenden                    |                                                                                   |     |
| Visualisierungskennwort      | 11-                                                                               | - 1 |
| Erlaubte Benutzer lokal      | Ale                                                                               | - 8 |
| Erlaubte Benutzer Internet   | Ale                                                                               | -1  |
| Kategorie                    | Technik                                                                           |     |
| Raum                         | Zentral                                                                           |     |
| Bewertung                    | <b>第</b> 前前前前前前前                                                                  |     |
| Als Favorit anzeigen         |                                                                                   |     |
| Befehl bei EIN               | /admin/plugins/mqttgateway/mqtt.php?topic=hm/set/Taster_GaesteWC:4/STATEBoalue=1  |     |
| HTTP-Erweiterung bei EIN     |                                                                                   |     |
| HTTP-Post-Befehl bei EIN     |                                                                                   |     |
| HTTP Methode bei EIN         | GET                                                                               |     |
| Befehl bei AUS               | /admin/plugins/mgttgateway/mgtt.php?topic=hm/set/Taster_GaesteWC:4/STATE8tvalue=2 | 1   |
| HTTP-Erweiterung bei AUS     |                                                                                   | 1   |
| HTTP-Post-Befehl bei AUS     |                                                                                   | -1  |
| HTTP Methode bei AUS         | GET                                                                               | 1   |
| HTTP-Antwort speichern       |                                                                                   |     |
| Erste Wiederholung           | 0                                                                                 |     |
| Abstand Wiederholung         | 0                                                                                 |     |
| Als Digitalausgang verwenden |                                                                                   |     |
| Anzeige                      |                                                                                   |     |
| v nur Statusanzeige          |                                                                                   |     |
| A                            |                                                                                   | ~   |

In diesem Beispiel handelt es sich um einen digitalen Ausgang, d. h. STATE kann nur 0 oder 1 annehmen. Daher ist *Als Digitalausgang verwenden* angehakt.

## Virtueller UDP Ausgang

Es muss ein Virtueller UDP Ausgang angelegt werden und als Adresse /**dev/udp** gefolgt der IP-Adresse des LoxBerrys und dem UDP-Port verwendet werden:

| Eig       | genschaften (Virtueller Ausgang) | Lig'                    | ů |
|-----------|----------------------------------|-------------------------|---|
| Eig       | genschaft                        | Wert                    |   |
| Β         | Allgemein                        |                         |   |
|           | Bezeichnung                      | LoxMatic                |   |
|           | Beschreibung                     |                         |   |
|           | Anschluss                        | VQ18                    |   |
| Ξ         | Visualisierung                   |                         |   |
|           | Raum                             | Nicht zugeordnet        |   |
| Ad        | resse                            | /dev/udp/IPADRESSE/1884 |   |
| ~         | Verbindung nach Senden schließen |                         |   |
| Tre       | ennzeichen                       | 1                       |   |
| Be        | fehl bei Verbindungsaufbau       |                         |   |
| $\square$ | Logging/Mail/Call/Track          |                         |   |
|           |                                  |                         |   |

Der Standard-Port des MQTT-Gateway-Plugins ist **11884**. Anschließend wird ein Virtueller Ausgang Befehl angelegt und die entsprechenden Aufrufe aus der MQTT-Gateway-Plugin-Anleitung (siehe MQTT Gateway - HTTP- und UDP-Interface) unter *Befehl bei EIN* und *Befehl bei AUS* eingetragen: 2025/04/18 00:30

3/3

| Eigenschaft       ↓Wert         Visualisierungs       Visualisierungskennwort         Frlaubte Benutzer lokal       Alle         Erlaubte Benutzer lokal       Alle         Kategorie       Technik         Raum       Zentral         Bewertung       ★★★★★★★★★★★★         Als Favorit anzeigen       Imm/set/Taster_GaesteWC:4/STATE 1         HTTP-Erweiterung bei EIN       Imm/set/Taster_GaesteWC:4/STATE 1         HTTP-Post-Befehl bei EIN       GET         HTTP-Post-Befehl bei AUS       Imm/set/Taster_GaesteWC:4/STATE 0         HTTP-Post-Befehl bei AUS       GET         HTTP-Antwort speichern       GET         Erste Wiederholung       0         Abstand Wiederholung       0         ✓ Als Digitalausgang verwenden       Imm/set verventer         ✓ nur Statusanzeige       Immet verventer                                                                                                    | Eigenschaften (Virtueller Ausgang Befeh          | ul)                              | ņ |
|----------------------------------------------------------------------------------------------------|--------------------------------------------------|----------------------------------|---|
| Visualisierung         Visualisierungskennwort         Erlaubte Benutzer lokal       Alle         Erlaubte Benutzer Internet       Alle         Kategorie       Technik         Raum       Zentral         Bewertung       ★★★★★★★★★★         Als Favorit anzeigen       hm/set/Taster_GaesteWC:4/STATE 1         HTTP-Erweiterung bei EIN       HTTP-Fost-Befehl bei EIN         HTTP Methode bei EIN       GET         Befehl bei AUS       hm/set/Taster_GaesteWC:4/STATE 0         HTTP-Fost-Befehl bei AUS       GET         HTTP-Antwort speichern       GET         Erste Wiederholung       0         Visualisiausgang verwenden       0         Abs Digitalausgang verwenden       0         Parzeige       ************************************                                                                                                    | Eigenschaft                                      | 4+Wert                           |   |
| Verwenden                                                                                                    | Visualisierung                                   | 1                                | ^ |
| Visualisierungskennwort         Erlaubte Benutzer lokal       Alle         Erlaubte Benutzer Internet       Alle         Kategorie       Technik         Raum       Zentral         Bewertung       ☆☆☆☆☆☆☆☆☆☆☆         Als Favorit anzeigen       hm/set/Taster_GaesteWC:4/STATE 1         HTTP-Erweiterung bei EIN       Hm/set/Taster_GaesteWC:4/STATE 1         HTTP-Dest-Befehl bei EIN       GET         Befehl bei AUS       hm/set/Taster_GaesteWC:4/STATE 0         HTTP-Post-Befehl bei AUS       GET         HTTP-Farweiterung bei AUS       GET         HTTP-Post-Befehl bei AUS       GET         HTTP-Antwort speichern       GET         Erste Wiederholung       0         ✓ Als Digitalausgang verwenden       0         ✓ Als Digitalausgang verwenden       0         Paraeige       0         ✓ nur Statusanzeige       0         ✓ nur Statusanzeige       0         ✓ nur Statusanzeige       0         ✓ nur Statusanzeige       0                                                                                                    | Verwenden                                        |                                  |   |
| Erlaubte Benutzer lokal       Alle         Erlaubte Benutzer Internet       Alle         Kategorie       Technik         Raum       Zentral         Bewertung       ☆☆☆☆☆☆☆☆☆☆☆         Als Favorit anzeigen       hm/set/Taster_GaesteWC:4/STATE 1         HTTP-Erweiterung bei EIN       HTTP-Erweiterung bei EIN         HTTP-Dest-Befehl bei EIN       GET         Befehl bei AUS       hm/set/Taster_GaesteWC:4/STATE 0         HTTP-Frweiterung bei AUS       GET         HTTP-Post-Befehl bei AUS       GET         HTTP-Antwort speichern       GET         Erste Wiederholung       0         ✓ Als Digitalausgang verwenden       0         ✓ Als Digitalausgang verwenden       0         Fanzeige          ✓ nur Statusanzeige                                                                                                    | Visualisierungskennwort                          |                                  |   |
| Erlaubte Benutzer Internet       Alle         Kategorie       Technik         Raum       Zentral         Bewertung       ★★★★★★★★★★★★★★         Als Favorit anzeigen       Imm/set/Taster_GaesteWC:4/STATE 1         HTTP-Erweiterung bei EIN       Imm/set/Taster_GaesteWC:4/STATE 1         HTTP-Post-Befehl bei EIN       GET         Befehl bei AUS       Imm/set/Taster_GaesteWC:4/STATE 0         HTTP-Post-Befehl bei AUS       GET         HTTP-Frweiterung bei AUS       GET         HTTP-Antwort speichern       GET         Erste Wiederholung       0         Viederholung       0         Viederholung <td>Erlaubte Benutzer lokal</td> <td>Alle</td> <td></td>                                                                                                    | Erlaubte Benutzer lokal                          | Alle                             |   |
| Kategorie       Technik         Raum       Zentral         Bewertung       ★★★★★★★★★★★★★★★★★★★★★★★★★★★★★★★★★★★★                                                                                                    | Erlaubte Benutzer Internet                       | Alle                             |   |
| Raum       Zentral         Bewertung       ☆☆☆☆☆☆☆☆☆☆☆☆         Als Favorit anzeigen       mm/set/Taster_GaesteWC:4/STATE 1         Befehl bei EIN       hm/set/Taster_GaesteWC:4/STATE 1         HTTP-Enweiterung bei EIN       GET         HTTP Methode bei EIN       GET         Befehl bei AUS       hm/set/Taster_GaesteWC:4/STATE 0         HTTP-Enweiterung bei AUS       GET         HTTP-Post-Befehl bei AUS       GET         HTTP-Post-Befehl bei AUS       GET         HTTP-Antwort speichern       GET         Erste Wiederholung       0         ✓ Als Digitalausgang verwenden       0         ✓ Als Digitalausgang verwenden       0         ✓ nur Statusanzeige       2         ✓ nur Statusanzeige       2         ✓ nur Statusanzeige       2         ✓ nur Statusanzeige       2         Aus duts       2                                                                                                    | Kategorie                                        | Technik                          |   |
| Bewertung       ☆☆☆☆☆☆☆☆☆☆         Als Favorit anzeigen       hm/set/Taster_GaesteWC:4/STATE 1         Befehl bei EIN       hm/set/Taster_GaesteWC:4/STATE 1         HTTP-Erweiterung bei EIN       GET         Befehl bei AUS       hm/set/Taster_GaesteWC:4/STATE 0         HTTP-Erweiterung bei AUS       GET         HTTP-Erweiterung bei AUS       GET         HTTP-Antwort speichern       GET         Erste Wiederholung       0         ✓ Als Digitalausgang verwenden       0         ✓ nur Statusanzeige       0         ✓ nur Statusanzeige       0         ✓ nur Statusanzeige       0         ✓ nur Statusanzeige       0                                                                                                    | Raum                                             | Zentral                          |   |
| Als Favorit anzeigen         Befehl bei EIN       hm/set/Taster_GaesteWC:4/STATE 1         HTTP-Erweiterung bei EIN       HTTP-Post-Befehl bei EIN         HTTP Methode bei EIN       GET         Befehl bei AUS       hm/set/Taster_GaesteWC:4/STATE 0         HTTP-Erweiterung bei AUS       HTTP-Fost-Befehl bei AUS         HTTP-Antwort speichern       GET         Erste Wiederholung       0         ✓ Als Digitalausgang verwenden       0         ✓ nur Statusanzeige       0         ✓ nur Statusanzeige       0         ✓ nur Statusanzeige       0                                                                                                    | Bewertung                                        | **                               |   |
| Befehl bei EIN       hm/set/Taster_GaesteWC:4/STATE 1         HTTP-Erweiterung bei EIN                                                                                                    | Als Favorit anzeigen                             |                                  |   |
| HTTP-Erweiterung bei EIN<br>HTTP-Post-Befehl bei EIN<br>HTTP Methode bei EIN<br>Befehl bei AUS<br>HTTP-Erweiterung bei AUS<br>HTTP-Post-Befehl bei AUS<br>HTTP-Post-Befehl bei AUS<br>HTTP-Antwort speichern<br>Erste Wiederholung<br>0<br>Abstand Wiederholung<br>0<br>✓ Als Digitalausgang verwenden<br>Anzeige<br>✓ nur Statusanzeige                                                                                                    | Befehl bei EIN                                   | hm/set/Taster_GaesteWC:4/STATE 1 |   |
| HTTP-Post-Befehl bei EIN<br>HTTP Methode bei EIN<br>Befehl bei AUS<br>HTTP-Erweiterung bei AUS<br>HTTP-Post-Befehl bei AUS<br>HTTP-Post-Befehl bei AUS<br>HTTP Methode bei AUS<br>HTTP-Antwort speichern<br>Erste Wiederholung<br>Abstand Wiederholung<br>↓<br>Als Digitalausgang verwenden<br>Anzeige<br>✓ nur Statusanzeige<br>Ausson AUS<br>Befehl bei AUS                                                                                                    | HTTP-Erweiterung bei EIN                         |                                  |   |
| HTTP Methode bei EIN GET<br>Befehl bei AUS hm/set/Taster_GaesteWC:4/STATE 0<br>HTTP-Enweiterung bei AUS<br>HTTP-Post-Befehl bei AUS<br>HTTP Methode bei AUS<br>HTTP-Antwort speichern C<br>Erste Wiederholung 0<br>Abstand Wiederholung 0<br>✓ Als Digitalausgang verwenden 0<br>✓ nur Statusanzeige 2<br>✓ nur Statusanzeige 2<br>Befehl bei AUS                                                                                                    | HTTP-Post-Befehl bei EIN                         |                                  |   |
| Befehl bei AUS       hm/set/Taster_GaesteWC:4/STATE 0          HTTP-Erweiterung bei AUS           HTTP-Post-Befehl bei AUS       GET          HTTP Methode bei AUS       GET          HTTP-Antwort speichern       0          Erste Wiederholung       0          ✓ Als Digitalausgang verwenden           ✓ Aus zuge           ✓ nur Statusanzeige           Aste AUS                                                                                                    | HTTP Methode bei EIN                             | GET                              |   |
| HTTP-Erweiterung bei AUS<br>HTTP-Post-Befehl bei AUS<br>HTTP Methode bei AUS<br>HTTP-Antwort speichern<br>Erste Wiederholung<br>Ø<br>Abstand Wiederholung<br>Ø<br>Abstand Wiederholung<br>Ø<br>Anzeige<br>v nur Statusanzeige<br>Befehl hei AUS                                                                                                    | Befehl bei AUS                                   | hm/set/Taster_GaesteWC:4/STATE 0 |   |
| HTTP-Post-Befehl bei AUS GET<br>HTTP Methode bei AUS GET<br>HTTP-Antwort speichern 0<br>Erste Wiederholung 0<br>Abstand Wiederholung 0<br>Abstand Wiederholung 0<br>Asstand Wiederholung 0<br>Asstand Wiederholung 0 | HTTP-Erweiterung bei AUS                         |                                  |   |
| HTTP Methode bei AUS GET<br>HTTP-Antwort speichern<br>Erste Wiederholung 0<br>Abstand Wiederholung 0<br>✓ Als Digitalausgang verwenden<br>■ Anzeige<br>✓ nur Statusanzeige<br>Befehl hei AUS                                                                                                    | HTTP-Post-Befehl bei AUS                         |                                  |   |
| HTTP-Antwort speichern Erste Wiederholung O Abstand Wiederholung O Abstand Wiederholung O Anzeige V nur Statusanzeige Befahl hei AUS                                                                                                    | HTTP Methode bei AUS                             | GET                              |   |
| Erste Wiederholung 0<br>Abstand Wiederholung 0<br>Als Digitalausgang verwenden<br>Anzeige<br>v nur Statusanzeige<br>Befahl hei AUS                                                                                                    | HTTP-Antwort speichern                           |                                  |   |
| Abstand Wiederholung 0  V Als Digitalausgang verwenden  Anzeige  V nur Statusanzeige  Befehl hei AUS                                                                                                    | Erste Wiederholung                               | 0                                |   |
| <ul> <li>✓ Als Digitalausgang verwenden</li> <li>☐ Anzeige</li> <li>✓ nur Statusanzeige</li> <li>Befehl hei AUS</li> </ul>                                                                                                    | Abstand Wiederholung                             | 0                                |   |
| Anzeige     Iv nur Statusanzeige                                                                                                    | <ul> <li>Als Digitalausgang verwenden</li> </ul> |                                  |   |
| ✓ nur Statusanzeige       Ør fabl bei AUS                                                                                                    | 🗆 Anzeige                                        |                                  |   |
| Refebilited AllS                                                                                                    | 🗸 nur Statusanzeige                              |                                  |   |
| Refebilite AllS                                                                                                    | A                                                |                                  | * |
|                                                                                                    | Befehl bei AUS                                   |                                  |   |

Bei UDP besteht der Befehl lediglich aus dem Topic gefolgt vom zu setzenden Wert (hier 0 und 1). In diesem Beispiel handelt es sich um einen digitalen Ausgang, d. h. STATE kann nur 0 oder 1 annehmen. Daher ist *Als Digitalausgang verwenden* angehakt.

From: https://wiki.loxberry.de/ - LoxBerry Wiki - BEYOND THE LIMITS

Permanent link: https://wiki.loxberry.de/plugins/loxmatic/homematic\_gerate\_steuern?rev=1681539823

Last update: 2023/04/15 08:23